高岡龍谷高等学校

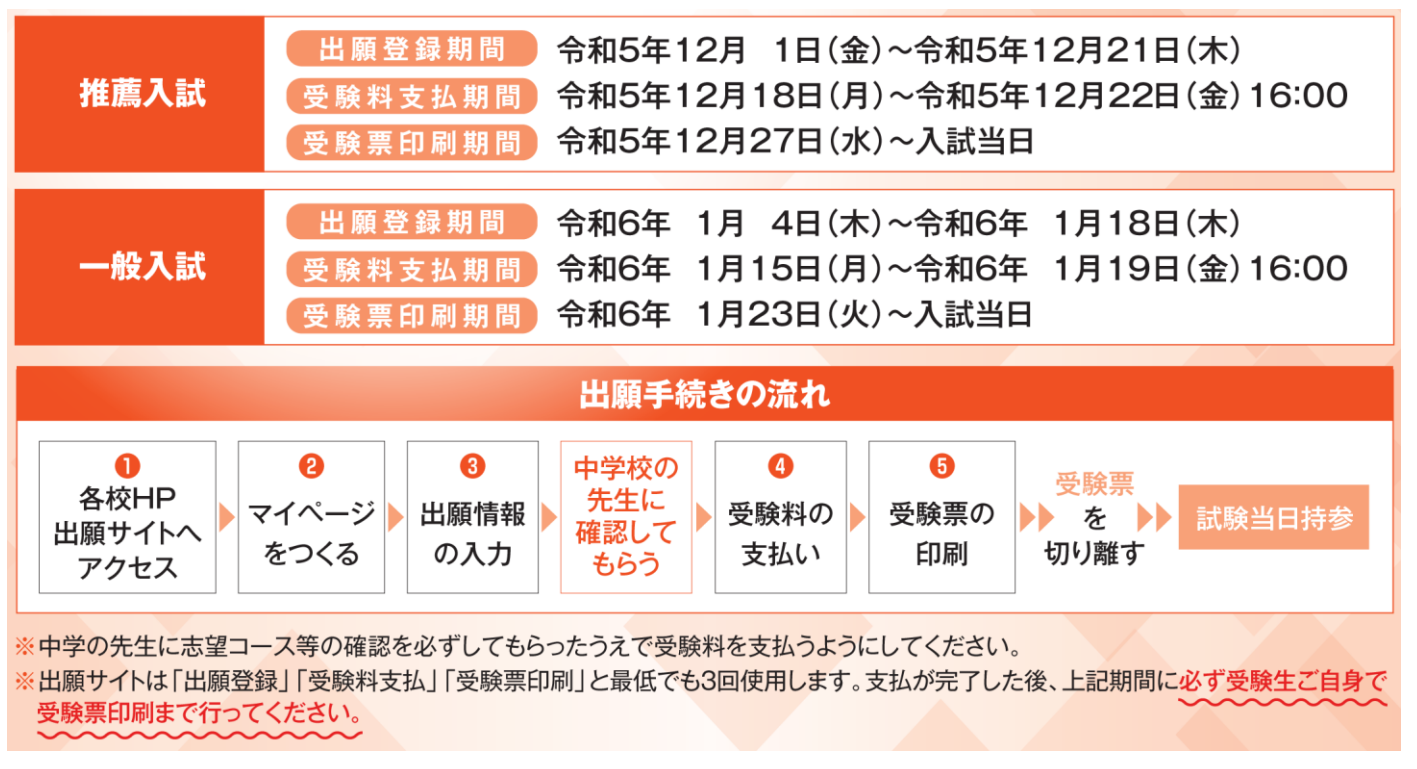

「富山県私立中学高等学校協会」インターネット出願手引きより

### ①高岡龍谷高校のネット出願サイトへアクセス

https://mirai-compass.net/usr/tkokrkkh/common/login.jsf

高岡龍谷高校のホームページの「中学生の方」→「入学をお考えの方へ」→「インターネット出願」からのリンクで アクセスできます。

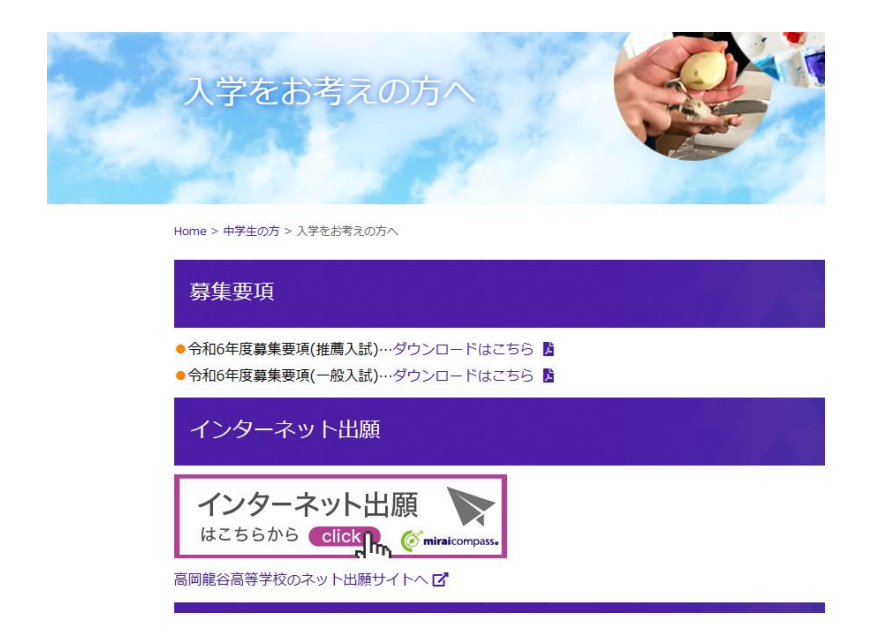

## ②マイページを作る

| 高岡龍谷高等学校                                                                                                    |                                                                                                    |
|----------------------------------------------------------------------------------------------------|----------------------------------------------------------------------------------------------------|
| 高岡龍谷高等学校のネット出願へようこそ                                                                                                    |                                                                                                    |
| 【はじめて手続される方へ】<br>・ ユーザID(メールアドレス)をはじめて登録される方は、下のボタン<br>をクリックしてください。<br>・ miraicompassサイトでmcID(共通ID)として登録された方は、ログ<br>インにお進みくたさ<br>はじめての方はこちら | 学校からのお知らせ<br>エントリーシートはこちらからダウンロードしてください。 (インターネット出願登録期間) 下記期間内に志願者情報入力、試験選択の上一時保存をお願いします。 〇堆購入試 2023年12月1日(金)~12月21日(木) ※一部画面上で締切が「12月22日(金)」と表示されますが予備日ですのでご注意ください。 〇一般入試 2024年1月4日(木)~2024年1月18日(木) ※一部画面上で締切が「1月19日(金)」と表示されますが予備日ですのでご注意 |

## ※ワンドラ(オープンハイスクール)の申し込みで、ユーザ ID 登録がお済みの方は、 その時に登録したメールアドレスとパスワードでログインし、③出願情報の入力から進めてください。

| 高岡龍谷高等学校                                                                                                    |
|----------------------------------------------------------------------------------------------------|
| E-mail送信 パスワード登録 パスワード登録完了 志願者情報登録 志願者情報登録 完了                                                                                                    |
| Step1 E-mail送信(ユーザ登録用確認コード送信)                                                                                                    |
| ユーザIDとしてご利用いただくご自身の受信可能なメールアドレスを入力して、「送信」ボタンを押してください。<br>入力されたメールアドレス宛てにユーザ登録用の確認コードを送信します。<br>メールが届きましたら、メールに記載された確認コードを入力し、パスワード登録(本登録)を行ってください。<br>(確認コードの有効期間は20分です)<br>※登録いただいたメールアドレスに、学校からの緊急連絡などを送信することがございます。<br>※登録いただいたメールアドレスを公開する、または第三者に提供することはありません。<br>※「利用規約」をご確認いただいたのち、ご利用ください。 |
| <重要> <ul> <li>入力されたメールアドレスに、登録完了等の確認メールを送信します。</li> <li>フィーチャー・フォン(通称:ガラケー)は、確認コードお知らせメールの受信はできますが、その後の<br/>お手続きは行えません。インターネットに接続されたパソコン等でお手続きください。</li> </ul>                                                                                                    |
| <事前に設定をご確認ください> <ul> <li>ご自身のメールアドレスを、「@e-shiharai.net」からのEメールが受信できるように設定してください。</li> <li>確認コードお知らせメールにはURLが記載されております。URL付メールが受信できるように設定してください。</li> <li>各キャリアのメール受信設定方法は、こちらでご確認ください。</li> <li><u>docomo</u><br/>au<br/><u>SoftBank</u></li> <li>メールアドレスを入力し、「送信」をクリック</li> </ul>                 |
| メールアドレス email                                                                                                    |
| 戻る送信                                                                                                    |

| 高岡龍谷高等学校                                                                                                    |
|----------------------------------------------------------------------------------------------------|
| E-mail送信 パスワード登録 パスワード登録完了 志願者情報登録 志願者情報登録 完了                                                                                                    |
| Step2 パスワード登録画面                                                                                                    |
| ■メール送信が完了しました。(※お手続きはまだ完了しておりません)                                                                                                    |
| ※お手続きはまだ完了しておりません。メールを確認し、以下の入力を進めてください。                                                                                                    |
| 確認コード入力 登録したメールアドレス宛てに確認コードが                                                                                                    |
| 確認⊐−ド 届くので確認コードを入力                                                                                                    |
| 下記メールアドレス宛てに確認コードお知らせメールを送信しました。<br>メールに記載された確認コードを入力し、パスワード登録(本登録)を行ってください。<br><b>(確認コードの有効期間は20分です)</b>                                                    |
| @takaokaryukoku-h.ed.jp ※メールアドレスは小文字に変換されて登録されます。                                                                                                    |
| 確認コードお知らせメールが受信できない方<br>⇒ <u>こちら</u> よりテストメールを送信し、受信設定が正しく設定されているかご確認ください。                                                                                   |
| パスワード入力                                                                                                    |
| <b>志願者氏名(カナ)</b> セイ: リュウコク メイ: タロウ (企典カナ)                                                                                                    |
| <b>生年月日</b> 2008年 ✔ 6月 ✔ 16日 ✔                                                                                                    |
|                                                                                                    |
|                                                                                                    |
| パスワード(確認)                                                                                                    |
| 「半角英字」と「半角数字」を両方使い、<br>8 文字以上 16 文字以下のパスワードを設定する                                                                                                    |
| <ul> <li>※ ユーザIDの有効期限は下記のようになりますので、ご注意ください。</li> <li>・最終ログイン先が 出願サイト の場合 :当年度末まで(2024/3/31)</li> <li>・最終ログイン先が 出願サイト以外 の場合:当年度末 +1年 まで(2025/3/31)</li> </ul> |

|                                     | どちらを選んでも構いません                                                                                                    |  |  |  |
|-------------------------------------|----------------------------------------------------------------------------------------------------|--|--|--|
| mcID(共通ID)登録<br>mcID (共通ID) として登録する |                                                                                                    |  |  |  |
| <u>mcID</u> (共通ID)とは                | 下記ロゴマークのこれたmiraicompassサイトをご利用になる場合、「はじめての方はこちら」の<br>す続き無しで今回登録するメールアドレス・パスワードをご利用いただけるようになります。                                                                                                    |  |  |  |
|                                     | mcID(共通ID)にした場合、miraicompass利用校全学校共通のIDとして登録されます。<br>IDと同様に頗写真についても、mcID(共通ID)に対して1枚のみの登録となりますので、<br>インターネット出願の際、学校ごとに写真を変更したい方はmcID(共通ID)を「いいえ」として登録してください。<br>mcID(共通ID)へ変更したい方は、マイページより変更が可能です。<br>※共通IDとして登録した場合、学校単位のIDへ変更できませんのでご注意ください。                                                                                                    |  |  |  |
|                                     | ※登録したID以外のご登録の内容(個人情報・ID登録されている学校情報・お申込み内容など)は<br>他の学校に開示されることはありません。                                                                                                    |  |  |  |
|                                     | The second second secon |  |  |  |
|                                     | miraicompassとは、学校・受験生の受験・入試をサポートするサービスとして<br>多くの学校でご利用いただいているサービスです。                                                                                                    |  |  |  |
|                                     | 同意するに「✓」をつけ登録をクリック                                                                                                    |  |  |  |
|                                     | 利用規約を確認し、同意した上で「登録」ボタンを決してください。                                                                                                    |  |  |  |
|                                     | ▲回回 9 3 反 3 登 録                                                                                                    |  |  |  |

| 高岡龍谷高等学校              |                                                                                                    |  |  |  |
|-----------------------|----------------------------------------------------------------------------------------------------|--|--|--|
| E-mail送信 /パスワード登録 /パス | ワード登録完了 シン 志願者情報登録 シン 志願者情報登録 完了 シン                                                                      |  |  |  |
| Step3 パスワード登録完了       |                                                                                                    |  |  |  |
|                       | メールアドレスとパスワードが登録されました。<br>「ログインへ」ボタンよりログインを行ってください。                                                      |  |  |  |
| メールアドレス               | @takaokaryukoku-h.ed.jp                                                                                  |  |  |  |
|                       | 「ユーザ情報登録へ」ボタンより志願者・保護者情報を予めご登録頂くと、各学校の<br>イベントや出願へ申込する際に入力負荷を軽減することが可能です。                                |  |  |  |
|                       | 「ユーザ情報登録へ」で入力頂いた情報が即時学校へ共有されることはございません。<br>イベントや出願に申込する際に保存しておいた内容入力エリアに初期表示され、<br>申込が完了した時点で対象校に共有されます。 |  |  |  |
|                       | このまま「ログインへ」ボタンより、ユーザ情報登録未済のまま進んで頂き、<br>後からマイページより、登録、変更することも可能です。                                        |  |  |  |
|                       | ログインへ ユーザ情報登録へ                                                                                           |  |  |  |

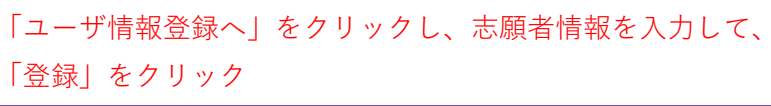

## ③出願情報の入力

| 高岡龍谷高等学校                                                                                                    | ログアウト |
|----------------------------------------------------------------------------------------------------|-------|
| 志願者選択                                                                                                    |       |
| 志願者を追加したい方はこちら                                                                                                    |       |
| 志職者を選択してください。<br>リュウコク タロウ<br>2024/03/31まで有効                                                                                                    |       |
| <ul> <li>※ ユーザIDの有効規程は下記の通り更新されますので、ご注意ください。</li> <li>・最終ログイン先が 出願サイト の場合 :当年度末まで(2024/3/31)</li> <li>・最終ログイン先が 出願サイト以外 の場合:当年度末 +1年 まで(2025/3/31)</li> </ul> |       |
|                                                                                                    |       |

志願者を選択し、「新規申込手続きへ」をクリック

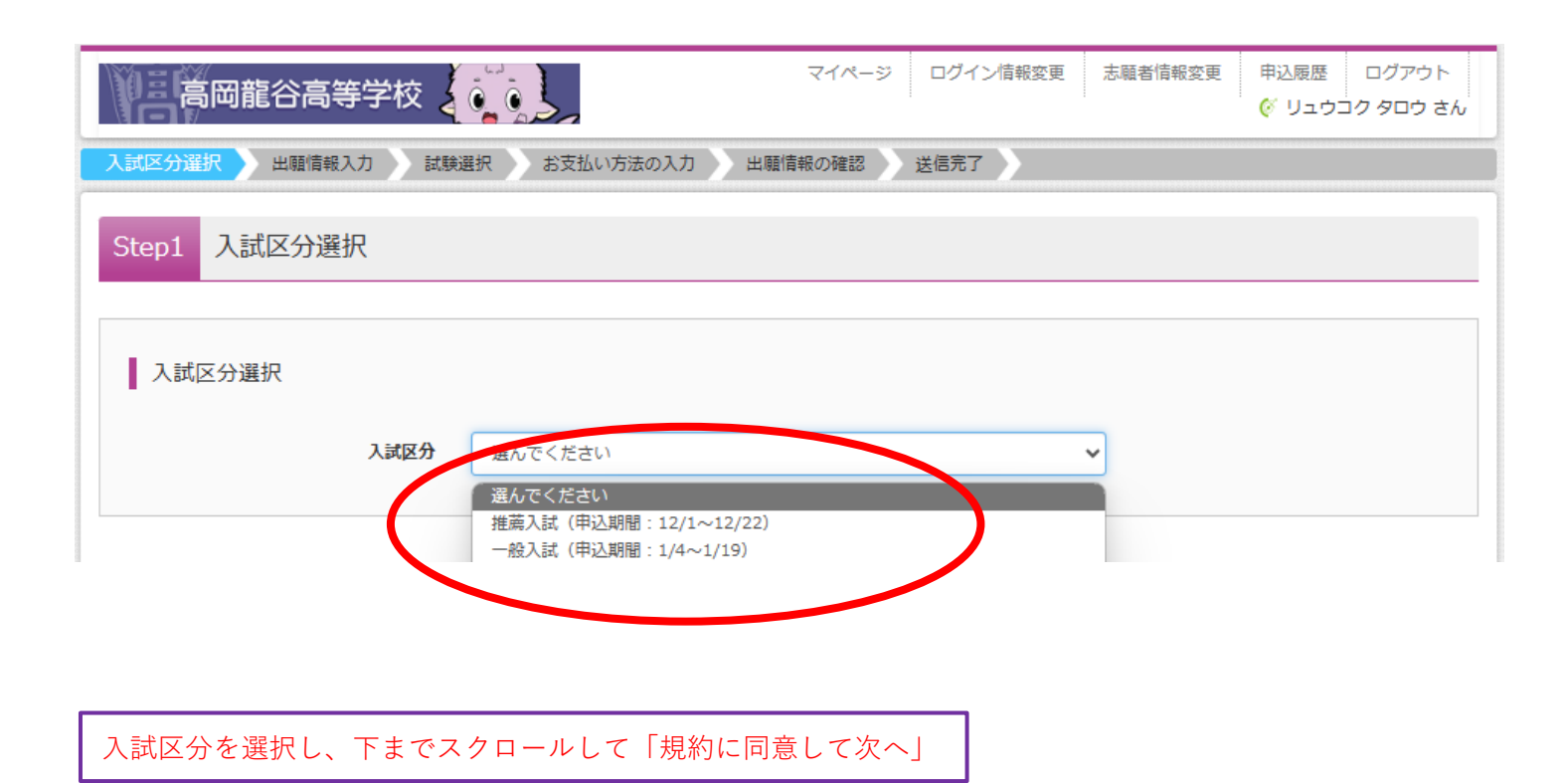

## 出願情報を入力

| 高岡龍谷高等学校                                                           | रन<br><b>े. र</b> े.                                                                                           | ページ ログイン情報変更 志願者情報変更 | 申込履歴 ログアウト<br>ぐ リュウコク タロウ さん |  |  |
|--------------------------------------------------------------------|----------------------------------------------------------------------------------------------------|----------------------|------------------------------|--|--|
| 入試区分選択  出願情報入力  試験                                                 | 調査 お支払い方法の入力 出願情報の                                                                                             | 翻 > 送信完了 >           |                              |  |  |
| Step2 出願情報入力                                                       |                                                                                                    |                      |                              |  |  |
| ■志願者情報に登録されている項目が自動でセットされています。<br>画面上部のメニュー「志願者情報変更」から登録内容を修正できます。 |                                                                                                    |                      |                              |  |  |
| お知らせ ◇当サイトで対応できない漢字は、簡易字 ◇ミドルネームがある場合は「名」の欄に                       | お知らせ<br>◇当サイトで対応できない漢字は、簡易字体に罟き換えて入力してください。正式な漢字は、ご入学後よりお取り扱い致しますので、予めご了承ください。<br>◇ミドルネームがある場合は「名」の欄に記入してください。 |                      |                              |  |  |
| 志願者情報入力                                                            |                                                                                                    |                      |                              |  |  |
| 志願者氏名(漢字) 🍇                                                        | 姓: 龍谷                                                                                                    | 名: 太郎                | (全角)                         |  |  |
| 志願者氏名(力ナ) 🜌                                                        | セイ: リュウコク                                                                                                    | メイ: タロウ              | (全角カナ)                       |  |  |
| 生年月日後親                                                             | 2008年 🗸 6月 🖌 16日 🗸                                                                                             | 外字 (機種依存文字) は使用      | ]できませんので、                    |  |  |
| 住所                                                                 | □ 海外の方はチェック                                                                                                    | 使用できる漢字等に置き換え<br>    | えてください                       |  |  |
| 郵便番号 必须                                                            | 9330054 住所校索 (半角数字:                                                                                            | ハイフンなし7桁)            |                              |  |  |
| 都道府県。2018                                                          | 高山県                                                                                                    |                      |                              |  |  |
| 市区町村。20日                                                           | 高岡市                                                                                                    | (企角:(例)〇〇市)          |                              |  |  |
| 町名・番地                                                              | 古定塚4-1                                                                                                    | (全角:(例)〇〇1-1-1)      |                              |  |  |
| 建物名・部屋番号                                                           | 例)○○マンション101                                                                                                   | (全角:(例)○○マンション101)   |                              |  |  |
| 緊急連絡先(電話番号) 💩                                                      | (#)                                                                                                    | 時秋学)                 |                              |  |  |
| 出身校。2018                                                           | 選んでください                                                                                                    |                      |                              |  |  |
|                                                                    | 選んでください ♥                                                                                                    |                      |                              |  |  |
|                                                                    | 通んでください *                                                                                                    |                      |                              |  |  |

| その他の学校                      |                                                         | (上記りス   | トに無い場合は                                          | 、「その他」を避釈し、入力してください。) |         |
|-----------------------------|---------------------------------------------------------|---------|--------------------------------------------------|-----------------------|---------|
| 在籍卒業区分後線                    | 在学中(2024年3月卒業見込み)                                       | ~       |                                                  |                       |         |
| 合格発表・入学金決済用パスワード<br>ド 🛷     |                                                         | (半角英数   | 字混在:8-16桁                                        | 0                     |         |
| 緊急連絡完(例:父親携帯)               | 母親携帯                                                    |         |                                                  |                       |         |
| クラス 参編                      | 1                                                       | 合       | ·否照会                                             | ・入学金決済時に使用す           | るパスワードを |
| 出席番号。《《》                    | 1                                                       |         | 「半角英字」と「半角数字」を両方使い、<br>8 文字以上 16 文字以下のパスワードを設定する |                       |         |
| 保護者情報入力                     |                                                         |         |                                                  |                       |         |
| 保護者氏名(漢字) 🜌                 | 姓: 龍谷                                                   |         | 名:                                               | 花子                    | (全角)    |
| 保護者氏名(力ナ) 🖏                 | セイ: リュウコク                                               |         | X7:                                              | ハナコ                   | (全角力ナ)  |
| 保護者住所                       | <ul> <li>志願者と同じ住所の場合はチェック</li> <li>海外の方はチェック</li> </ul> |         |                                                  |                       |         |
| 郵便番号                        | 9330054 住所検索                                            | (半角数字:) | マイフンなし7桁                                         | )                     |         |
| 都道府県                        | 高山県                                                     |         |                                                  |                       |         |
| 市区町村                        | 高岡市                                                     |         | (全角                                              | :(例)〇市)               |         |
| 町名・番地                       | 古定塚4-1                                                  |         | (全角                                              | :(₩)○○1-1-1)          |         |
| 建物名・部屋番号                    | 例)〇〇マンション101                                            |         | (全角                                              | :(例)○○マンション101)       |         |
| 志願者と保護者氏名欄の方との問係。<br>係 2018 | E9                                                      |         |                                                  |                       |         |
|                             | 戻る                                                      | 試験選択    | 画面へ                                              | >                     |         |

| 高岡龍谷高等学校                    |                 | マイページ  | ログイン情報変更 | 志願者情報変更 | 申込履歴 ログアウト |
|-----------------------------|-----------------|--------|----------|---------|------------|
| 入試区分選択 出願情報入力 試験            | 選択 お支払い方法の入力 出  | 顧情報の確認 | 送信完了     |         |            |
| Step3 試験選択                  |                 |        |          |         |            |
| 試験検索<br>出願する試験を検索し、画面中段の選択ボ | タンを押してください。     |        |          |         |            |
| 入試区分                        | 推薦入試            |        |          |         |            |
| 試験日                         | 1月13日           | ~      | 試験日を確    | ?認      |            |
| 志望学科コース                     | 普通科特進コースアドバンス   | •      | 志望学科・    | コースを選択  | 尺          |
| 受験区分                        | 専題              | •      | 専願・併願    | を選択     |            |
| 検索された試験                     |                 |        |          |         |            |
| 入試区分                        | 試験名             | 試験日    | B        |         |            |
| 推薦入試                        | 推薦専願 特進コースアドバンス | 1月13   | 日        | >       | 递択         |

| 人武区分  | 試験名             | 試験日   | 選択解除 |
|-------|-----------------|-------|------|
| 推薦入試  | 推薦専願 特進コースアドバンス | 1月13日 | 選択解除 |
| 1込済試験 | 入試区分・試験名・試験日を確認 |       |      |
| (試区分  | 試験名             | 試験日   | 1    |
| お知らせ  |                 |       |      |

# ④受験料の支払い

| 高岡龍                | 谷高等学校          | ٤ ﴿ إِنَّ إِنَّ اللَّهُ اللَّهُ اللَّهُ اللَّهُ اللَّهُ اللَّهُ اللَّهُ اللَّهُ اللَّهُ اللَّهُ الل |           | マイページ ログイン情報変更 志願者情報変更 申込履歴 ログアウト |
|--------------------|----------------|----------------------------------------------------------------------------------------------------|-----------|-----------------------------------|
| リュウコク              | タロウ さん         | のマイペー                                                                                               | ・ジ        |                                   |
| 申込履歴・配信メ           | ールを確認する        |                                                                                                    |           |                                   |
| ↓ お知らせ<br>合否照会サイトは | [೭ಕರಿ] ಶುರಿವಡಿ | 観るください。                                                                                             |           |                                   |
| 山口尼田               |                |                                                                                                    |           | マイページにログインし、「続きから」をクリック           |
| 甲込阀加               |                |                                                                                                    |           |                                   |
| 申込番号               | 入試区分           | 申込日                                                                                                 | 支払方法      | 入金情報 受験票                          |
| 241500008          | 推薦入試           | 一時保存                                                                                                | -         | - 申込確認 統さから キ・ンセル -               |
|                    |                | 新規申込手                                                                                               | 続きを行うには、、 | 上記の申込が完了している必要があります。              |

STEP2 で入力した志願者情報、保護者情報を確認し、 「試験選択画面へ」をクリック

### Step3 試験選択

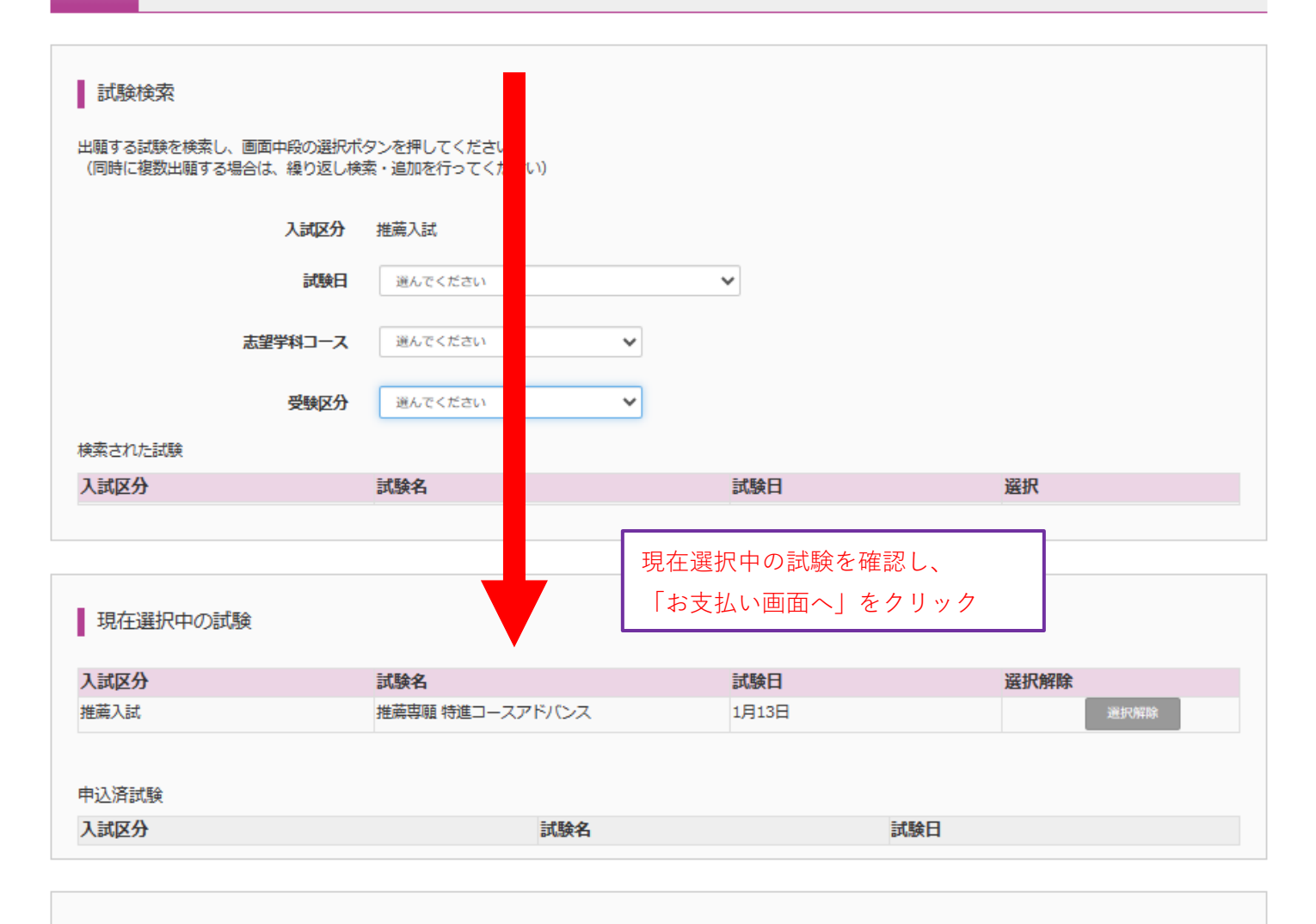

#### お知らせ

《出願前に中学校へ確認が必要な受験生の皆様へ》 受験する試験を選択後、「中断して保存する」ボタンより一時保存してください。 一時保存後、マイページの「申込確認」より入力内容や受験する試験に誤りがないか確認してください。 在籍中学校の先生にも確認していただいた後、「お支払い画面」へ進んでください。 ※お支払い画面に進めるのは「推薦入試:2023年12月18日(月)~」「一般入試:2024年1月15日(月)~」です。

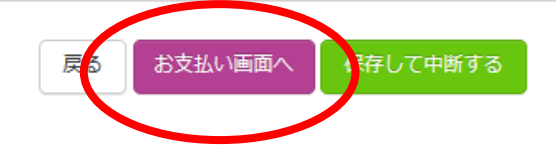

「在籍中学校の先生の確認を受けましたか。」と 確認メッセージが表示されるので、「はい」をクリック

| 高岡龍谷高等学校                                                                                              | マイページ     ログイン情報変更     志願者情報変更     申込履歴     ログアウト                                                                                             |
|----------------------------------------------------------------------------------------------------|----------------------------------------------------------------------------------------------------|
| 入試区分選択 ン 出願情報入力 ン 試験選択 ン お支払い方法の 、                                                                    | 入力 出願情報の確認 送信完了 )                                                                                                    |
| Step4 お支払い方法の入力                                                                                       |                                                                                                    |
| 試験名 ・試験日                                                                                              |                                                                                                    |
|                                                                                                    | 試験日                                                                                                    |
| 1世が時代日は<br>1世が時代日は17世上一へノーバノス<br>お支払い方法の選択<br>※お支払い方法により事務手数料が異なりますので、事務手数料を確認しお                      | 受験料・検定料 ¥9,000-                                                                                                    |
| ・ クレジットカード                                                                                            | [事務手数料 ¥330-]                                                                                                    |
| ○ コンビニエンスストア                                                                                          |                                                                                                    |
| <ul> <li>ペイジー・金融機関ATM(現金)</li> <li>ご利用可能な金融機関ATMについて</li> </ul>                                       |                                                                                                    |
| ○ ペイジー・金融機関ATM(カード・通帳)                                                                                |                                                                                                    |
| <u>ご利用可能な金融機関ATMについて</u><br>○ ペイジー (ネットバンキング)                                                         |                                                                                                    |
| <ul> <li>お知らせ</li> <li>◇手数料が表示されますので、必ずご確認ください。</li> <li>◇受験料決済後の申込内容間違いによる変更・取消し・返金は一切できま</li> </ul> | <ul> <li>一般入試の再出願の場合は、「受験料・検定料」は「¥0-」、</li> <li>「お支払い情報の選択」は「お支払いなし」が選択され、</li> <li>「事務手数料 ¥0-」と表示されます</li> </ul>                             |
| お支払いの方法を選択して「確認画面へ」をク                                                                                 | 1<br>1<br>1<br>1<br>2<br>1<br>2<br>1<br>2<br>1<br>2<br>1<br>2<br>2<br>1<br>2<br>2<br>1<br>2<br>2<br>1<br>2<br>2<br>1<br>2<br>2<br>3<br>2<br>3 |

出願情報の確認をし、内容に間違いがなければ、 「上記内容で申込む」をクリック

## ⑤受験票の印刷

| 高岡龍                                                                                                    | 谷高等学校                                                                                                |                                                                                                    | マイページ ロクイン情報変更 志願者情報変更 志願者切替 申込履歴 ロ (ジ リュウコク イン)                                                                                                    | タロウ る       |
|----------------------------------------------------------------------------------------------------|----------------------------------------------------------------------------------------------------|----------------------------------------------------------------------------------------------------|----------------------------------------------------------------------------------------------------|-------------|
| リュウコク                                                                                                    | タロウ さん                                                                                               | のマイペード                                                                                                    | >>                                                                                                    |             |
|                                                                                                    |                                                                                                    |                                                                                                    |                                                                                                    |             |
| 込履歴・配信メ                                                                                                    | ールを確認する                                                                                              |                                                                                                    |                                                                                                    |             |
|                                                                                                    |                                                                                                    |                                                                                                    |                                                                                                    |             |
| お知らせ                                                                                                    |                                                                                                    |                                                                                                    |                                                                                                    |             |
| ≧否照会サイトは                                                                                                    | 「 <u>こちら</u> 」からご研                                                                                   | 寉認ください。                                                                                                    |                                                                                                    |             |
|                                                                                                    |                                                                                                    |                                                                                                    | マイページにログインし、「受験票」をクリック                                                                                                    |             |
| 申込履歴                                                                                                    |                                                                                                    |                                                                                                    |                                                                                                    |             |
| 申込番号                                                                                                    | 入試区分                                                                                                 | 申込日                                                                                                    | 支払方法 入金情報 受験票                                                                                                    |             |
| 241500008                                                                                                    | 推薦入試                                                                                                 | 11月29日                                                                                                    | クレジットカード 決済完了(11月29日) 申込確認 - 受験                                                                                                    | 栗           |
| 日高岡龍<br>受験票(申込                                                                                                    | 【谷高等学校<br>△番号 : 241                                                                                  | 交 <b>{ 〔</b> 〕<br>500008)                                                                                                    | マイページ ログイン情報変更 志願者情報変更 志願者切替 申込履歴 (<br>ぐ リュウコク                                                                                                    | コグアウ<br>タロウ |
| 受験票(申込<br>試験情報                                                                                                    | 【谷高等学校<br>▲番号 : 241                                                                                  | 交 <b>( )</b> ( )<br>500008)                                                                                                    | マイページ ログイン情報変更 志願者情報変更 志願者切替 申込履歴 に                                                                                                    | コグアウ<br>タロウ |
| 受験票(申述<br>試験情報<br>入球区分                                                                                                    | 【谷高等学校<br>▲番号 : 241                                                                                  | 交 <b>( )</b> ( )<br>500008)                                                                                                    | マイページ ログイン情報変更 志願者情報変更 志願者切替 申込履歴 (                                                                                                    | コグアウ<br>タロウ |
| 受験票(申込<br>武験情報<br>入試区分<br>試験名・試験日                                                                                                    | 公高等学校<br>▲番号:241                                                                                     | ∑             ∑                                                                                                    | マイページ ログイン情報変更 志願者情報変更 志願者切替 申込履歴 ロ<br>ぐ リュウコク<br>推薦入試<br>推薦専願 特進コースアドバンス 1月13日 [ ]                                                                                                    | コグアウ<br>タロウ |
| <ul> <li>高岡龍</li> <li>受験票(申込</li> <li>試験情報</li> <li>入試区分</li> <li>試験名・試験日</li> <li>ダウンロー</li> </ul>                                                                                                    | 公高等学校<br>公番号:241                                                                                     |                                                                                                    | マイページ ログイン情報変更 志願者情報変更 志願者切替 申込履歴 ロ<br>ぐ リュウコク<br>推薦入試<br>推薦専願 特進コースアドバンス 1月13日 [ ]                                                                                                    | コグアウ<br>タロウ |
| 高岡龍<br>受験票(中)<br>試験情報<br>入試区分<br>試験名・試験日                                                                                                    | 谷高等学校<br>込番号:241:   ド   ド                                                                            | 交<br>500008)                                                                                                    | マイページ       ログイン情報変更       志願者情報変更       志願者切替       申込履歴       (*)         (*)       リュウコク                                                                                                    | コグアウ<br>タロウ |
| 受験票(申込         試験情報         入試区分         試験名・試験日         ダウンロー         受験票PDFをダ<br>ブラウザ上でPIC<br>PDFを保存した                                                                                                    | 谷高等学校<br>公番号:241<br>「 本番号:241                                                                        | 交<br>500008)<br>500008)<br>500008)                                                                                                    | マイページ       ログイン情報変更       志願者情報変更       志願者切替       申込履歴       (* リュウコノ         推薦入試         推薦専願 特進コースアドバンス 1月13日       []                                                                                    | コグアウタロウ     |
| <ul> <li>受験票(申込</li> <li>試験情報</li> <li>入試区分</li> <li>試験名・試験日</li> <li>ダウンロー</li> <li>受験票PDFをダ</li> <li>ブラウザ上でPDFを保存した</li> <li>AdobeReader</li> </ul>                                                                | 谷高等学校     公番号:241     ジョンロードします。     DFを開き印刷を行う     後は、AdobeRead     をお持ちてない方は                       | 交<br>500008)<br>500008)<br>500008<br>500008<br>50008<br>50008<br>5008<br>5008<br>508<br>5                                                                                                    | マイページ       ログイン情報変更       志願者情報変更       志願者切習       申込原歴       (* リュウコノ)         推薦入試         推薦専願 特進コースアドバンス 1月13日       []]         たり、レイアウトが崩れる場合があります。         *: 印刷を行ってください。         やンロードし、インストールしてください。 | コグアウタロウ     |
| <ul> <li>受験票(申込</li> <li>試験情報</li> <li>試験情報</li> <li>入試区分</li> <li>試験名・試験日</li> <li>ダウンロー</li> <li>受験票PDFをダ</li> <li>ブラウザ上でPD<br/>PDFを保存した</li> <li>AdobeReader</li> <li>AdobeReader</li> <li>AdobeReader</li> </ul> | 各高等学校<br>公番号:241                                                                                     | 交<br>500008)<br>500008)<br>500008<br>500008<br>50008<br>50008<br>50008<br>50008<br>50008<br>50008<br>50008<br>50008<br>50008<br>50008<br>50008<br>50008<br>50008<br>50008<br>50008<br>50008<br>50008<br>50008<br>50008<br>50008<br>50008<br>50008<br>50008<br>50008<br>50008<br>50008<br>50008<br>5008<br>5008                       |                                                                                                    | コグアウタロウ     |
| <ul> <li>受験票(申込</li> <li>試験情報</li> <li>入試区分</li> <li>試験者・試験目</li> <li>ダウンロー</li> <li>受験票PDFをダ<br/>ブラウザ上でPI<br/>PDFを保存した</li> <li>AdobeReader</li> <li>AdobeReader</li> <li>AdobeReader</li> </ul>                    | 谷高等学校<br>公番号:241:<br>なるまう:241:<br>びつンロードします。<br>のFを開き印刷を行う<br>後は、AdobeRead<br>をお持ちでない方は<br>Pe Reader | 交<br>500008)<br>500008)<br>500008)<br>500008<br>500008<br>50008<br>50008<br>50008<br>50008<br>50008<br>50008<br>50008<br>50008<br>50008<br>50008<br>50008<br>50008<br>50008<br>50008<br>50008<br>50008<br>50008<br>50008<br>50008<br>50008<br>50008<br>50008<br>50008<br>50008<br>50008<br>50008<br>50008<br>50008<br>50008<br>5008<br>5008<br>5 | マイページ       ログイン情報変更       志願者切替       軽込服歴       (*) リュウコグ                                                                                                    | コグアウタロウ     |

「受験票表示」をクリックし印刷する